## Ogólnopolskie Dyktando Szkolne 2021 - konkurs online

1. **Kliknij** w otrzymany od nauczyciela link do konkursu lub skopiuj go do przeglądarki internetowej. Upewnij się, że link odnosi cię do **strony powitalnej konkursu** oraz czy w treści linka nie ma spacji (przerwy). Jeśli jest, to usuń ją.

| Ogólnopolskie<br>Dyktando Szkolne                                   | Centru<br>ionita ionata |
|---------------------------------------------------------------------|-------------------------|
|                                                                     |                         |
| Witamy!                                                             |                         |
| Ogólopolskie Dyktando Szkolne będziesz mógł rozpocząc               | <u>ź</u> 4-05-2021 r.   |
| od godz. 8:00 do godz. 16:00.                                       |                         |
| Obecny czas to                                                      |                         |
| Pamiętaj, że podczas wypełniania testu nie możesz wychod<br>testem. | zić z aplikacji z       |
| Powodzenia!                                                         |                         |
| Rozpocznij test                                                     |                         |

- 2. Znajdziesz się na stronie powitalnej konkursu z podaną datą i godziną rozpoczęcia testu.
- 3. W przypadku pojawienia się **problemów technicznych**, niezwłocznie zadzwoń pod numer telefonu: 22 509-80-40. Jeśli na ekranie widoczny jest **numer błędu**, koniecznie **przekaż go** obsłudze klienta.
- 4. Przycisk "<u>Rozpocznij test</u>" będzie aktywny:

## <u>4 maja 2021 roku:</u>

✓ dla Ogólnopolskiego Dyktanda Szkolnego – od godziny 8:00 do 16:00

Tylko w tym czasie możesz **<u>ROZPOCZĄĆ</u>** konkurs. Od momentu rozpoczęcia **<u>przysługuje określony czas</u>** na rozwiązanie testu.

5. Po kliknięciu "**Rozpocznij test**" pojawi się strona, na którego należy wpisać imię i nazwisko. **Wpisz** z klawiatury **swoje imię i nazwisko**. Wielkość liter nie ma znaczenia. Kliknij w przycisk "**Zatwierdź imię i nazwisko**".

| D                  | Og<br>ykt | ólnopolskie<br>ando Szkolne | Centre Centre Ce |
|--------------------|-----------|-----------------------------|----------------------------------------------------------------------------------------------------|
| <u>Prosimy o u</u> | zupełni   | enie danych:                |                                                                                                    |
| Imię               | 0         | Jan                         |                                                                                                    |
| Nazwisko           | 0         | Kowalski                    |                                                                                                    |
|                    |           | Zatwierdź imię i nazwisko   |                                                                                                    |

- 6. Jeśli zauważysz **błąd w imieniu lub nazwisku** możesz jeszcze wprowadzić zmianę klikając na przycisk "**Popraw dane**". Cofniesz się do strony, gdzie ponownie wpiszesz swoje imię i nazwisko.
- 7. Jeśli nie musisz nic poprawiać, na obecnej stronie dokonasz **wyboru poziomu** konkursu, w którym bierzesz udział. Aby to zrobić, kliknij na listę rozwijaną "**Wybierz poziom**" i zaznacz odpowiedni poziom.

| Og<br>Dykt           | jólnopols<br>tando Sz   | skie<br>kolne | Centru. |
|----------------------|-------------------------|---------------|---------|
|                      |                         |               |         |
| Prosimy o uzupeł     | nienie danych:          |               |         |
| lmię uczestnika:     | Jan                     |               |         |
| Nazwisko uczestnika: | Kowalski                |               |         |
| Wybrany przedmiot:   | Dyktando Szkolne        |               |         |
| Poziom               | Wybierz poziom          | +             |         |
|                      | Zatwierdź wybór poziomu | Popraw dane   |         |

- 8. Po wyborze poziomu kliknij "**Zatwierdź wybór poziomu**". Pokazane zostanie wpisane przez Ciebie imię i nazwisko, tytuł konkursu, do którego przystępujesz oraz wybrany poziom. Gdybyś **zauważył pomyłkę** w wyborze poziomu, możesz ją poprawić klikając w przycisk "**Popraw dane**". Wtedy cofniesz się do strony, gdzie ponownie wpiszesz swoje imię i nazwisko oraz wybierzesz poziom.
- 9. Jeśli dane są poprawne kliknij przycisk "Przejdź do rozwiązywania testu".

| Og<br>Dykt           | jólnopolskie<br>tando Szkolne               | Centre Centre Single Centre Single Centre Si |
|----------------------|---------------------------------------------|----------------------------------------------------------------------------------------------------|
|                      |                                             |                                                                                                    |
| Prosimy o uzupełi    | nienie danych:                              |                                                                                                    |
| lmię uczestnika:     | Jan                                         |                                                                                                    |
| Nazwisko uczestnika: | Kowalski                                    |                                                                                                    |
| Wybrany przedmiot:   | Dyktando Szkolne                            |                                                                                                    |
| Wybrany poziom       | Poziom 1 - klasa 1, 2, 3 szkoły podstawowej |                                                                                                    |
|                      | Przejdź do rozwiązywania testu Popraw dane  |                                                                                                    |

10. Pojawi się okno z limitem czasu oraz przycisk "**Rozwiązuję test**". Po kliknięciu w przycisk "**Rozwiązuję test**" pojawi się informacja o limicie czasu: **45 minut**.

| Ogólnopolskie Dyktando Szkolne                                                     | 2021                                          |
|------------------------------------------------------------------------------------|-----------------------------------------------|
| Poziom 1 - klasa 1, 2, 3 szkoły<br>Dyktando dla klasy 1, 2 i 3 szkoły podstawowej. | <sup>r</sup> podstawowej                      |
|                                                                                    | Dozwolonych podejść 1<br>Limit czasu: 45 min. |
|                                                                                    | Rozwiązuję test                               |
|                                                                                    |                                               |

11. Po przyciśnięciu "**Rozpocznij test**", test otworzy się w **tzw. oknie popup (wyskakującym oknie)** na pełnym ekranie, które zakrywa wszystkie inne okna, a czas testu zacznie płynąć.

UWAGA! Test uruchomi się tylko wtedy, gdy przeglądarka internetowa ma WŁĄCZONĄ obsługę JavaScript oraz WYŁĄCZONE blokowanie wyskakujących okien.

| Ogólnopolskie Dyktand                                    | o Szkolne 2021                                                                                                    |                           |
|----------------------------------------------------------|----------------------------------------------------------------------------------------------------|---------------------------|
| Poziom 1 – klasa 1<br>Dyktando dla klasy 1, 2 i 3 szkoły | , 2, 3 szkoły podstawowej<br><sup>podstawowej.</sup><br>Dozwolonych podejść: 1<br>Rozpocznij test                          | ×                         |
|                                                          | Limit czasu<br>Test ma limit czasu: 45 min.<br>Czas będzie odliczany od mom<br>rozwiązywać test.<br>Rozpocznij test Anuluj | rentu, kiedy rozpoczniesz |

Jeśli **Twoja przeglądarka** internetowa pokazała **komunikat o zablokowaniu wyskakującego okna -** test się <u>nie rozpoczął</u>, czas <u>nie zaczął płynąć</u>. W takim przypadku możesz spróbować użyć innej przeglądarki internetowej (lista poniżej) lub przeczytać dokładnie komunikat i spróbować wyłączyć blokadę w swojej przeglądarce.

Przeglądarki internetowe, które **domyślnie NIE BLOKUJĄ** testu w wyskakującym oknie: <u>Google Chrome, Microsoft Edge</u>.

Przeglądarki internetowe, które **domyślnie BLOKUJĄ** test w wyskakującym oknie: Mozilla Firefox, Internet Explorer.

**Poradnik jak tymczasowo wyłączyć blokadę** wyskakujących okien w przeglądarkach **Mozilla Firefox** oraz **Internet Explorer** znajduje się <u>na końcu tego dokumentu</u>.

12. Pamiętaj, że podczas wypełniania testu nie możesz wychodzić z aplikacji z testem.

- 13. Każdy test podzielony został **na dwie części**:
  - ✓ <u>Część I Zadania ortograficzne</u> 10 pytań testowych z podanymi 4 odpowiedziami, z których co najmniej jedna będzie prawidłowa.
  - ✓ <u>Część II Dyktando</u> tekst z 30 lukami (z 20 dla edukacji wczesnoszkolnej), które należy uzupełnić jedną z dwóch zaproponowanych liter.

Jeśli **chcesz się wstrzymać** od odpowiadania na dane pytanie – **nie zaznaczaj** żadnej odpowiedzi w tym pytaniu.

Swoje odpowiedzi zaznaczasz poprzez kliknięcie w biały kwadracik przed odpowiedziami A, B, C, D.

Ogólnopolskie Dyktando Szkolne 2021

| Pytanie <b>1</b><br>Nie udzielono<br>odpowiedzi | Nutrices and a second second s | Nawigacja w teście         |
|-------------------------------------------------|----------------------------------------------------------------------------------------------------|----------------------------|
| 🌾 Oflaguj<br>pytanie                            |                                                                                                    | 10 11 12 13 14 15 16 17 18 |
| <u>-</u>                                        | □ A.                                                                                                    | 19 20 21 22 23 24 25 26 27 |
|                                                 | □ B.                                                                                                    |                            |
|                                                 | 🗆 C.                                                                                                    |                            |
|                                                 | 🗆 D.                                                                                                    | Zakończ test               |
|                                                 |                                                                                                    | Pozostały czas 0:44:28     |
|                                                 |                                                                                                    |                            |
|                                                 | Następne pytanie                                                                                                    |                            |

- 14. Jeśli chcesz przejść do następnego pytania, kliknij przycisk "**Następne pytanie**" lub korzystaj z wyboru numerów pytań z prawego menu.
- 15. Menu po prawej stronie pozwala na nawigację po teście. Masz tutaj możliwość wybrania dowolnego pytania z testu.
- 16. Jeśli **udzieliłeś odpowiedzi na dane pytanie**, wówczas w prawym menu numer pytania **stanie się do połowy szary**. Jeżeli nie udzieliłeś odpowiedzi na pytanie, numer pytania pozostaje biały.

| 30        |                                                                                                    | Nawigacja w teście     |
|-----------|----------------------------------------------------------------------------------------------------|------------------------|
| udzielono | the second second                                                                                                    | 12345678               |
| Maguj     |                                                                                                    | 10 11 12 13 14 15 16 1 |
| ie        |                                                                                                    |                        |
|           |                                                                                                    |                        |
|           | the same party operation in the second                                                                                                    | 28 29 30               |
|           | and the set of the set of the set | Zakończ test           |
|           |                                                                                                    | Pozostały czas 0:40:17 |
|           |                                                                                                    |                        |
|           |                                                                                                    |                        |
|           |                                                                                                    |                        |
|           | A CONTRACTOR OF A CONTRACTOR OFTA CONTRACTOR OFTA CONTRACTOR OFTA                                                                                                    |                        |
|           | and the second second sec                                                                                                    |                        |
|           |                                                                                                    |                        |
|           |                                                                                                    |                        |
|           |                                                                                                    |                        |
|           | the state and the state of the second state                                                                                                    |                        |
|           | all the second second second second second second second                                                                                                    |                        |
|           |                                                                                                    |                        |
|           |                                                                                                    |                        |
|           |                                                                                                    |                        |
|           |                                                                                                    |                        |
|           | the state of the second second s                                                                                                    |                        |
|           | and there was a first of the line for " have set-                                                                                                    |                        |
|           |                                                                                                    |                        |
|           | and the second descent second second s                                                                                                    |                        |
|           |                                                                                                    |                        |
|           |                                                                                                    |                        |
|           |                                                                                                    |                        |
|           |                                                                                                    |                        |
|           |                                                                                                    |                        |

Ogólnopolskie Dyktando Szkolne 2021

- 17. Jeśli chcesz zakończyć test mimo pozostałego czasu, wybierz z prawego menu "**Zakończ test**". Przycisk "**Zakończ test**" jest również widoczny przy ostatnim pytaniu.
- 18. Zostaniesz przeniesiony do strony z **podsumowaniem** rozwiązania Twojego testu. Na tej stronie łatwo znajdziesz pytania, na które nie udzieliłeś odpowiedzi.

| Poziom 1 - klas<br>Podsumowanie te | a 1, 2, 3 szkoły podstawowej<br>estu | Nawigacja w teście         |
|------------------------------------|--------------------------------------|----------------------------|
| Pytanie                            | Stan                                 | 10 11 12 13 14 15 16 17 18 |
| 1                                  | Odpowiedź zapisana                   | 19 20 21 22 23 24 25 26 27 |
| 2                                  | Odpowiedź zapisana                   | 28 29 30                   |
| 3                                  | Odpowiedź zapisana                   |                            |
| 4                                  | Odpowiedź zapisana                   |                            |
| 5                                  | Odpowiedź zapisana                   |                            |
| 6                                  | Odpowiedź zapisana                   |                            |

<sup>6</sup> Odpowiedź zapisana
19. Z tego miejsca, pod warunkiem, że masz jeszcze czas, możesz powrócić do testu i **uzupeł**-

19. Z tego miejsca, pod warunkiem, że masz jeszcze czas, możesz powrócić do testu i uzupełnić lub zmienić odpowiedzi. Możesz także ostatecznie zakończyć test wybierając przycisk "Ostatecznie zakończ test".

| 27 | Odpowiedź zapisana                   |
|----|--------------------------------------|
| 28 | Odpowiedź zapisana                   |
| 29 | Odpowiedź zapisana                   |
| 30 | Odpowiedź zapisana                   |
|    | Powrót do testu                      |
|    | Pozostały czas 0:38:58               |
|    | Podejście musi być zakończone przed: |
|    | Ostatecznie zakończ test             |
|    |                                      |

20. Po przyciśnięciu "**Ostatecznie zakończ test**" pojawi się okno informujące, że jeśli potwierdzisz wybór, nie będziesz już mógł wprowadzić zmian, a Twoje odpowiedzi automatycznie zostaną wysłane do organizatora.

| 25 | Odpowiedź zapisana                   |                                                                            |
|----|--------------------------------------|----------------------------------------------------------------------------|
| 26 | Odpowiedź zapisana                   | Potwierdzenie ×                                                            |
| 27 | Odpowiedź zapisana                   | Ostateczne zakończenie testu. Jeżeli                                       |
| 28 | Odpowiedź zapisana                   | zakończysz wypełniać test, nie będziesz<br>mógł zmienić swoich odpowiedzi. |
| 29 | Odpowiedź zapisana                   | Ostatecznie zakończ test Anuluj                                            |
| 30 | Odpowiedź zapisana                   |                                                                            |
|    | Powrót do 1                          | testu                                                                      |
|    | Pozostały czas                       | 0:38:34                                                                    |
|    | Podejście musi być zakończone przed: |                                                                            |
|    | Ostatecznie zak                      | ończ test                                                                  |
|    |                                      |                                                                            |

Ogólnopolskie Dyktando Szkolne 2021

21. Jeśli **skończy się czas** podczas rozwiązywania przez Ciebie testu, wówczas system przeniesie Ciebie do **strony podsumowującej**, a udzielone przez Ciebie odpowiedzi automatycznie zostaną wysłane do organizatora.

| Ogólno    | polskie Dyktando Szkolne 2021                                                                          |          |
|-----------|----------------------------------------------------------------------------------------------------|----------|
| Podsumowa | Poziom 1 - klasa 1, 2, 3 szkoły podstawowej<br>Dyktando dla klasy 1, 2 i 3 szkoły podstawowej.<br>anie |          |
| Stan      |                                                                                                    | Przegląd |
| Złożony   |                                                                                                    |          |
|           |                                                                                                    |          |

Życzymy powodzenia!

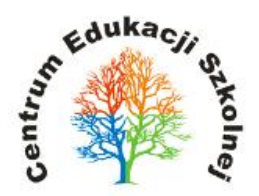

## Tymczasowe wyłączenie blokady wyskakujących okien w przeglądarkach Mozilla Firefox i Internet Explorer:

1. W przeglądarce **Mozilla Firefox** komunikat o blokowaniu pokazuje się w górnej części programu:

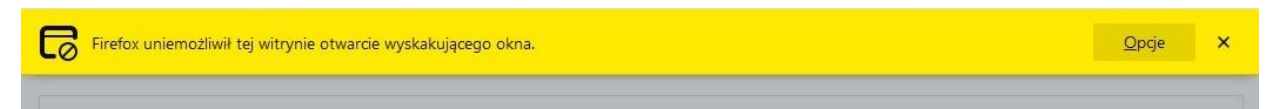

Aby **wyłączyć blokadę i wyświetlić test**, należy kliknąć na przycisk **"Opcje"** a następnie wybrać z menu kontekstowego pozycję **"Pozwól www.szkola.org.pl otwierać wyskakują- ce okna"**.

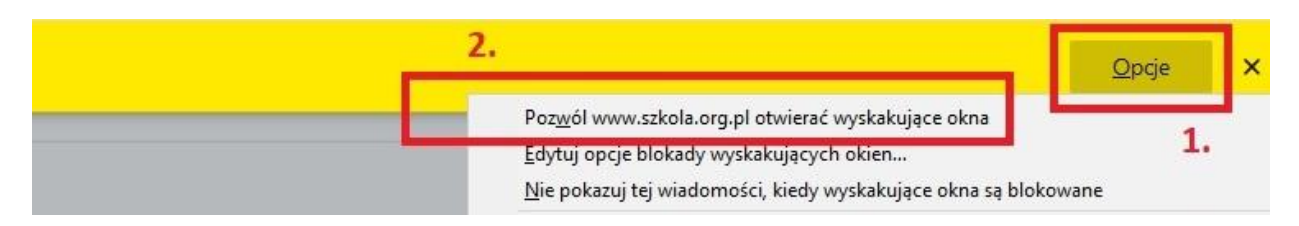

Test powinien otworzyć się w nowym oknie przeglądarki.

Instrukcja wideo jest dostępna pod linkiem: https://www.ces.edu.pl/wazne-pliki/okno-firefox

2. W przeglądarce **Internet Explorer** komunikat o blokowaniu widoczny jest w dolnej części aplikacji.

|                                                                                    | 1.         |                             |
|------------------------------------------------------------------------------------|------------|-----------------------------|
| Program Internet Explorer zablokował wyskakujące okienko z <b>*.szkola.org.pl.</b> | Zezwól raz | Opcje dla tej witryny ▼ 🛛 🗙 |

Aby wyświetlić test należy kliknąć przycisk **"Zezwól raz"**, a następnie ponownie kliknąć w przycisk **"Rozwiązuję test"** i **"Rozpocznij test"**.

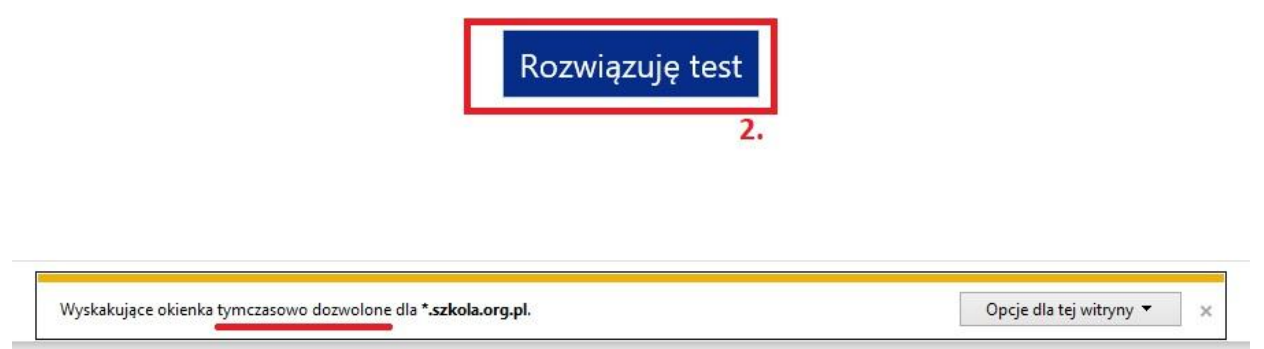

Test powinien otworzyć się w nowym oknie przeglądarki.

Instrukcja wideo jest dostępna pod linkiem: https://www.ces.edu.pl/wazne-pliki/okno-ie